## **REGISTRATION FOR RETURNING STUDENTS AT CENTRAL SCHOOLS**

Central Consolidated Schools will start registering returning students on Wednesday, August 4, 2021. This year, the process will allow parents/guardians to update their student's information in PowerSchool, a system they are already familiar with. Parents need their PowerSchool username and password to access the portal that will allow them to register their student.

## Parents will need:

- An activated PowerSchool account.
- If parents do not have an account or have forgotten their login credentials, they will need to call the school the student attended in his/her last academic year. A list of schools and contact numbers is available in our "schools" section. Parents without access to Internet/technology, please contact your school for assistance.
- Parents, please use either a **Google Chrome** or **Mozilla Firefox** browser for the registration process. Also, remember to update your browsers.

## Accessing Ecollect Forms:

Ecollect forms are accessed from a Parent PowerSchool account. No separate login is necessary. Forms are linked to the child's record and can be accessed from the Ecollect "Forms" link in the left-navigation column. You can see all the forms that the school has made available. Please, note that this process cannot be completed in the PowerSchool app. Follow these steps:

1. <u>Click here to begin the registration proces</u>s. This link directs parents to the sign-in page for PowerSchool. Parents will need to have their username and password to log in.

| PowerSchool SIS        |                                                         |
|------------------------|---------------------------------------------------------|
| Student and Pare       | ent Sign In                                             |
| Sign In Croate Assount |                                                         |
| Sign in Create Account |                                                         |
| Select Language        | English                                                 |
| Username               |                                                         |
| Password               |                                                         |
|                        | Forgot Username or Password?                            |
|                        | S                                                       |
| REMINDER!              |                                                         |
|                        | ur account or have lost/forgotten your naceword, please |

2. On the left-hand navigation bar you will see a "Forms" link. Use this link to access Returning Student Registration. Complete all ten forms.

| Navigation            |
|-----------------------|
| Grades and Attendance |
| Grade History         |
| Attendance<br>History |
| Email Notification    |
| Teacher<br>Comments   |
| Forms                 |
| School Bulletin       |
| Class<br>Registration |
| My Schedule           |

3. On the menu of the tab, choose "Enrollment." This tab contains all the forms that will need to be completed for Returning Student Registration. Forms are pre-populated from last year's information, parents need to make sure

that they check for accuracy.

| eneral Forms   | Class Forms Enrolment      | Student Support                          |
|----------------|----------------------------|------------------------------------------|
|                |                            |                                          |
| ims            |                            |                                          |
| entral Consoli | dated                      |                                          |
| Status         | Form Name                  | Form Description                         |
| # Empty        | A - Student Demographics   |                                          |
| # Empty        | B - Information            |                                          |
| # Empty        | C - Student Contacts       |                                          |
| # Empty        | D - Health Information     |                                          |
| # Empty        | E - Health Authorizations  |                                          |
| 🟉 Empty        | F - Permissions/Agreements |                                          |
| # Empty        | G - Residence Survey       | McKinney-Vento Eligibility Questionnaire |
|                |                            |                                          |

Complete all required information and SUBMIT 4.

| Complete | all required | inionnation |  |
|----------|--------------|-------------|--|
| I        |              |             |  |

| Forms      |             |                  |              |            |
|------------|-------------|------------------|--------------|------------|
|            |             |                  | Search forms |            |
| Central Co | onsolidated |                  |              |            |
| Status     | Form Name   | Form Description | Category     | Last Entry |

5. The status bar turning all green will indicate that all forms have been completed, saved and submitted. If the bar contains red, please review your forms and submit.